# JOB BOARD USER INSTRUCTIONS (UPDATED JUNE 10, 2025)

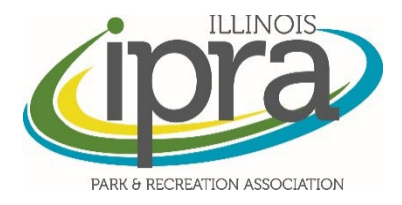

## **USER EXPERIENCE**

 User creates account or logs in to existing account. This login information is unique to the Career Center – while they may use the same username/password as the IPRA website/IPRAConnect, the systems do not 'talk' to each other. <u>http://jobs.ilipra.org/users/sign\_in</u>

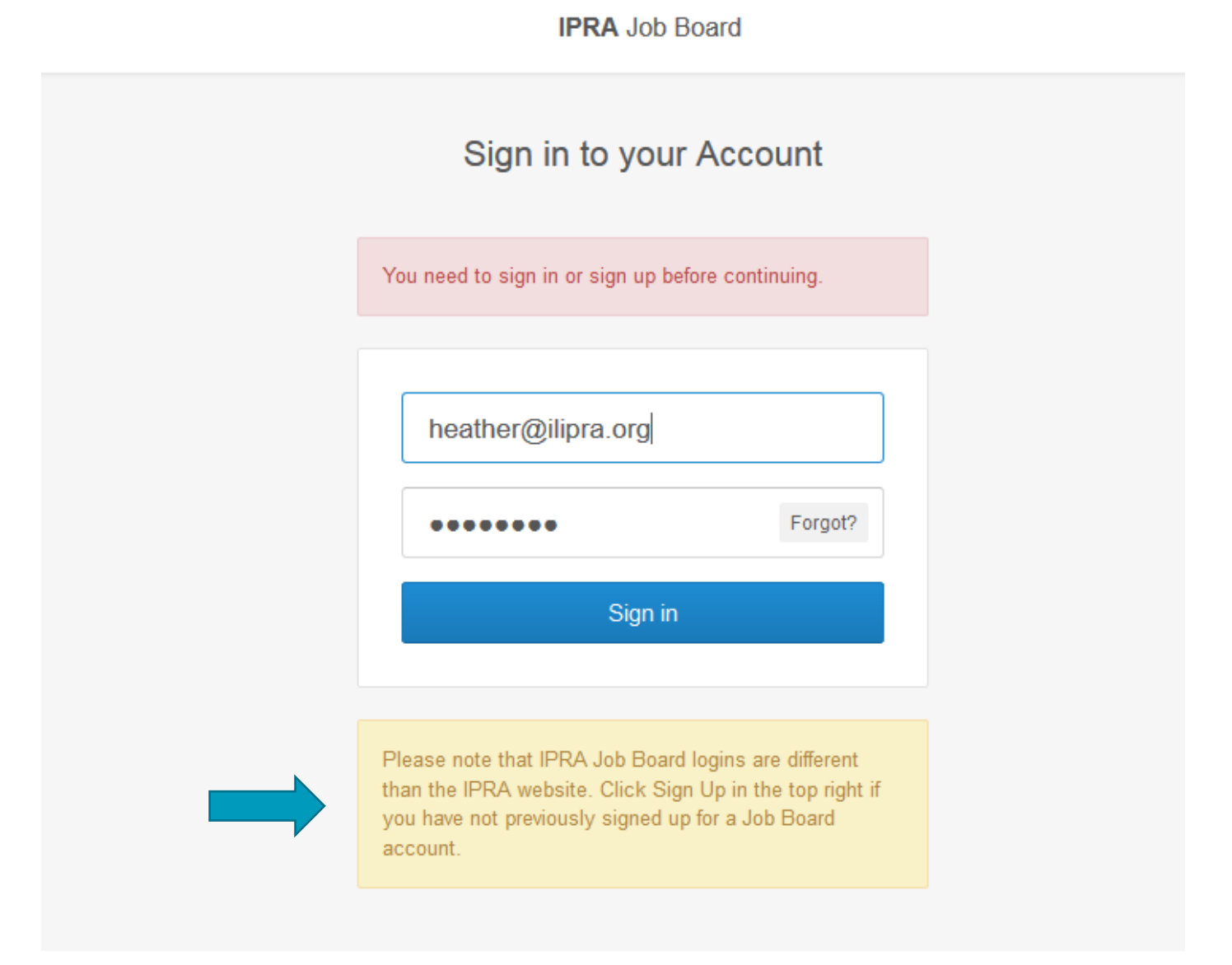

2. User clicks 'Create Job' button in upper right area of page.

|   |                                            |         |        |                                        |                      | 🕑 Heather Weishaar                                    |
|---|--------------------------------------------|---------|--------|----------------------------------------|----------------------|-------------------------------------------------------|
| r | Signed in successfully.                    |         |        |                                        |                      |                                                       |
|   | a Jobs                                     |         |        |                                        |                      | + Create Job                                          |
|   | Jobs                                       |         |        |                                        |                      | Search                                                |
|   | Title                                      | Balance | Status | Created                                |                      | Sorted by                                             |
|   | Part Time Museum Curator                   | \$0.00  | Active | Wednesday, December 9 2015 10:18:16 AM | Receipt Preview Edit | Vith agency                                           |
|   | Gymnastics Program & Operations Supervisor | \$0.00  | Active | Wednesday, December 9 2015 9:36:29 AM  | Receipt Preview Edit | •                                                     |
|   | Forestry Maintenance Worker                | \$0.00  | Active | Monday, December 7 2015 4:44:49 PM     | Receipt Preview Edit | Title query                                           |
|   | Part Time Laborer                          | \$0.00  | Active | Monday, December 7 2015 9:36:10 AM     | Receipt Preview Edit | Description query                                     |
|   | FT Fitness Center Manager                  | \$0.00  | Active | Friday, December 4 2015 4:37:00 PM     | Receipt Preview Edit |                                                       |
|   | Full-Time Parks Maintenance                | \$0.00  | Active | Friday, December 4 2015 1:30:00 PM     | Receipt Preview Edit | <ul> <li>Active</li> <li>Not IPRA Approved</li> </ul> |
|   | Recreation Internships                     | \$0.00  | Active | Friday, December 4 2015 8:07:16 AM     | Receipt Preview Edit | Filter Reset filters                                  |
|   | Manager of Parks, Maintenance & Facilities | \$0.00  | Active | Thursday, December 3 2015 10:38:45 AM  | Receipt Preview Edit |                                                       |
|   | Advertising & Sponsorship Manager          | \$0.00  | Active | Tuesday, December 1 2015 12:56:26 PM   | Receipt Preview Edit |                                                       |
|   | Custodial Supervisor - Skatium Ice Arena   | \$0.00  | Active | Monday, November 30 2015 3:23:15 PM    | Receipt Preview Edit |                                                       |
|   | 1 2 3 4 5 Next >                           | Last »  |        |                                        |                      |                                                       |

3. User's log on should automatically identify their agency's Member/Non-Member status and rates; if you think your status is incorrect please contact <u>maria@ilipra.org</u> or <u>heather@ilipra.org</u>.

| 🖴 New Job             |                                                                    |
|-----------------------|--------------------------------------------------------------------|
| Job                   |                                                                    |
| * Agency              | Illinois Park and Recreation Association (IPRA)                    |
| * Post type           | Select A Post Type                                                 |
|                       |                                                                    |
| * Region              | Select A Post Type<br>30 Day - Member - \$165.00                   |
| * Title               | 60 Day - Member - \$220.00                                         |
| ≛ Salary              | 90 Day - Member - \$270.00<br>180 Day Internship - Member - \$0.00 |
| * Contact First Name  |                                                                    |
| the contact Last Name |                                                                    |
| * Contact Phone       |                                                                    |
| the contact E-mail    |                                                                    |

4. **NEW OFFERING!** IPRA Member Users may choose to have their post promoted at the top of the Job Board page. There will be 3 tiles available. This new feature will cost \$150.

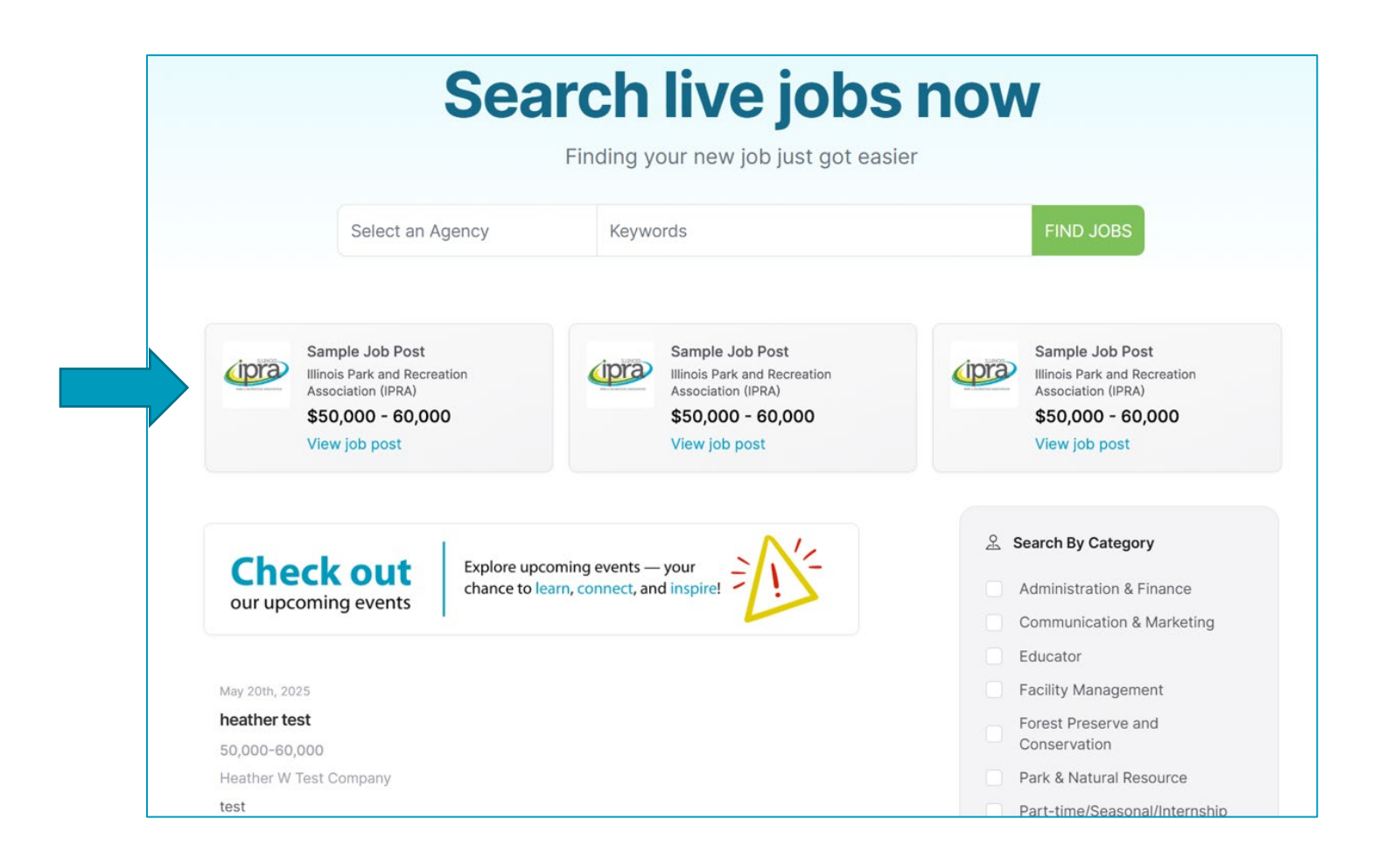

The **"Feature Job"** available dates will be shown based on the Post Type selection (number of days) and availability of Feature Tiles within the post's time frame.

A user can choose to this option by clicking the box **"Feature my job"** – the cost of \$150.

It is very important to review the available dates **prior to selecting this option**. It is possible that this feature is offered for fewer than 7 days during the post period; the possibility also exists for there to be zero days available.

A logo image that has a 1:1 aspect ratio and is no larger than 200x200 pixels by clicking "choose file" can also be added to the Feature tile.

**Note:** it may be possible to increase the number of days a featured post tile is available to you by increasing the number of days in your Post Type. **No price adjustments will be made for selections that are for fewer than 7 days.** 

| Feature Job | This feature is available to IPRA members only.         Feature Your Job Posting         Increase the visibility of your job by featuring it on the IPRA Job Board! Featured listings appear prominently in the "Featured Jobs" section and include your organization's logo for seven days (based on availability).         Image: Sample Job Post Illinois Park and Recreation Association (IPRA)         \$50,000,-60,000 |  |  |  |  |  |
|-------------|----------------------------------------------------------------------------------------------------|--|--|--|--|--|
|             | View job post                                                                                                    |  |  |  |  |  |
|             | Cost to feature a job: \$150                                                                                                    |  |  |  |  |  |
|             | Based on current availability, your job will be featured on the following dates:                                                                                                    |  |  |  |  |  |
|             | <ul> <li>July 18, 2025</li> <li>July 20, 2025</li> <li>July 21, 2025</li> <li>July 22, 2025</li> <li>July 23, 2025</li> <li>July 24, 2025</li> </ul>                                                                                                    |  |  |  |  |  |
|             | If you would like to feature your job, please check the box below and upload your organization logo.                                                                                                    |  |  |  |  |  |
|             | Feature my job Please select a square image (1:1 aspect ratio) no larger than 200x200 pixels. Feel free to reach out to IPRA for assistance. Choose File No file chosen                                                                                                    |  |  |  |  |  |

5. IPRA Member Users may choose to include a **LinkedIn Boost and/or Email Boost(s)** for an additional charge. **Email Boosts** <u>MUST include Section Selection</u> for the desired email audience to receive the Job boost email.

| Boost Option      | This fea                                                                                                    | ture is available to IPRA members only.                                                                                                    |  |  |  |  |
|-------------------|----------------------------------------------------------------------------------------------------|----------------------------------------------------------------------------------------------------|--|--|--|--|
|                   | This feature is available to IPRA members only. Boosts are done within 7 business days of the job post being approved, on a day/time selected by IPRA. No refunds/cancellations. Opportunity available to members of the Illinois Park & Recreation Association only. |                                                                                                    |  |  |  |  |
|                   | Select<br>is \$250                                                                                                    | Select up to 2 section email lists for your job post to be sent to. Selecting a single email list is an additional \$150.00, selecting two lists is \$250.00. As part of our continuing commitment to DEI – we include the Diversity Section automatically at no additional charge. |  |  |  |  |
|                   | $\bigcirc$                                                                                                    | None                                                                                                    |  |  |  |  |
| _                 |                                                                                                    | LinkedIn Boost \$150                                                                                                    |  |  |  |  |
|                   |                                                                                                    | Email Boost (1 Section) \$150                                                                                                    |  |  |  |  |
|                   |                                                                                                    | Email Boost (2 Sections) \$250                                                                                                    |  |  |  |  |
|                   |                                                                                                    | Email Boost (1 Section) & LinkedIn Boost \$300                                                                                                    |  |  |  |  |
|                   |                                                                                                    | Email Boost (2 Sections) & LinkedIn Boost \$400                                                                                                    |  |  |  |  |
| Section Selection |                                                                                                    | Administration & Finance                                                                                                    |  |  |  |  |
|                   |                                                                                                    | Communications & Marketing                                                                                                    |  |  |  |  |
|                   |                                                                                                    | Facility Management                                                                                                    |  |  |  |  |
|                   |                                                                                                    | Park & Natural Resource Management                                                                                                    |  |  |  |  |
|                   |                                                                                                    | Recreation                                                                                                    |  |  |  |  |
|                   |                                                                                                    | Therapeutic Recreation                                                                                                    |  |  |  |  |
|                   |                                                                                                    | Forest Preserve and Conservation Section                                                                                                    |  |  |  |  |

6. User fills out the remaining parts of the Job Post form and then clicks the "Save & Preview" button on bottom right of page.

| Post until        |                                                                                                    |
|-------------------|----------------------------------------------------------------------------------------------------|
|                   | If you want your job post to be removed before its expiration date then select a date here, otherwise leave it empty. This field will only accept a date. |
| Closing date      | <b>*</b>                                                                                                    |
|                   | Enter the closing date for the position. If left empty the closing date will show 'Open Until Filled.' This field will only accept a date.                |
| * Job Description | $\begin{array}{c c c c c c c c c c c c c c c c c c c $                                                                                                    |
|                   |                                                                                                    |
| Total Price       |                                                                                                    |
|                   | Cancel Save & Preview                                                                                                    |

7. **NEW STEP!** The user will be taken to a page showing a preview of the post (and the featured post tile, if applicable). On this screen you will be able to choose to edit the post or select "Pay" which will take you to the payment screen.

|             | < Back to jobs                                                                        | 🖉 Edit | Pay                             |
|-------------|---------------------------------------------------------------------------------------|--------|---------------------------------|
| Featured pr | eview                                                                                 |        |                                 |
| (ipra)      | test<br>Illinois Park and Recreation<br>Association (IPRA)<br>50,000<br>View job post |        |                                 |
| Job previev | v                                                                                     |        |                                 |
| June 11th   | , 2025                                                                                |        | <ul> <li>Job details</li> </ul> |
| test        |                                                                                       |        | \$ 50,000                       |

**NEW!** Once payment information is entered, the user can click the **"Pay & Publish"** button and <u>the post will be live</u> on the website **immediately**. **NOTE: there are no longer any approvals to be made, by the user or by IPRA.** 

| Total Price | \$315.00 |  |                        |
|-------------|----------|--|------------------------|
| * Number    |          |  |                        |
| Cardholder  |          |  |                        |
| * CVC       |          |  | 100720200<br>100 ++/++ |
| * Card exp  |          |  |                        |

After posting the user may still return to their Jobs list and edit the post. Each update will be reflected immediately on the Job Board website.

**NOTE:** When entering the Job Description, if you would like to link to a page on your agency's website – follow these 2 steps:

1) Highlight the text you would like to act as the hyperlink, click the 'chain link' icon in the format bar over the Job Description box.

| * Job Description |                                                                 |
|-------------------|-----------------------------------------------------------------|
|                   | To view full job description and apply online today click here. |
|                   | Overview:                                                       |

#### 2) Write or paste the URL you would like to send the user to and then click the 'link' button.

|                                                                                                    | Enter the closing date for the position. If left empty the closing date will show "Open Until Filled." This field will only accept a                                                                                                    |                |  |  |  |
|----------------------------------------------------------------------------------------------------|----------------------------------------------------------------------------------------------------|----------------|--|--|--|
| this is the secription the secription the secription the secription the secription the secription the secret secret secre | B I ở i≡ i≡ i≡ i≡                                                                                                    |                |  |  |  |
|                                                                                                    | https://www.paycomonline.net/v4/ats/web.php/jobs/ViewJobDetails?job=438685&clientkey=41D8300184906117                                                                                                    |                |  |  |  |
|                                                                                                    | The Executive Assistant and FOIA Officer is a Full-Time Position. We offer competitive compensation. Our benefit includes medical, dental, vision, life insurance, flexible spending account, 457 plan(s), IMRF Pension, tuition reimbur vacation, holidays, sick time and personal days. | packa<br>semer |  |  |  |

### **AUTOMATED NOTIFICATIONS**

The system will automatically send the User an email receipt.

Make sure you're receiving these emails by adding <u>no-reply@job.ilipra.org</u> to your safe sender list. This will ensure emails from IPRA's Job Board don't end up in your spam folder.

## **OTHER REMINDERS**

- Users can print their own receipts (they will need to be logged in to the job board)
- Users can make edits to post at any time during its active period

| Jobs                                       |         |        |                                        |                      | Search                            |
|--------------------------------------------|---------|--------|----------------------------------------|----------------------|-----------------------------------|
| Title                                      | Balance | Status | Created                                |                      | Sorted by Created Date Descending |
| Athletic Program Coordinator               | \$0.00  | Active | Thursday, December 10 2015 9:34:23 AM  | Receipt Preview Edit | With agency                       |
| Part Time Museum Curator                   | \$0.00  | Active | Wednesday, December 9 2015 10:18:16 AM | Receipt Preview Edit | •                                 |
| Gymnastics Program & Operations Supervisor | \$0.00  | Active | Wednesday, December 9 2015 9:36:29 AM  | Receipt Preview Edit | Title query                       |
| Forestry Maintenance Worker                | \$0.00  | Active | Monday, December 7 2015 4:44:49 PM     | Receipt Preview Edit | Description query                 |
| Part Time Laborer                          | \$0.00  | Active | Monday, December 7 2015 9:36:10 AM     | Receipt Preview Edit |                                   |
| FT Fitness Center Manager                  | \$0.00  | Active | Friday, December 4 2015 4:37:00 PM     | Receipt Preview Edit | Active Not IPRA Approved          |
| Full-Time Parks Maintenance                | \$0.00  | Active | Friday, December 4 2015 1:30:00 PM     | Receipt Preview Edit | Filter Reset filters              |
| Recreation Internships                     | \$0.00  | Active | Friday, December 4 2015 8:07:16 AM     | Receipt Preview Edit |                                   |
| Manager of Parks, Maintenance & Facilities | \$0.00  | Active | Thursday, December 3 2015 10:38:45 AM  | Receipt Preview Edit |                                   |
| Advertising & Sponsorship Manager          | \$0.00  | Active | Tuesday, December 1 2015 12:56:26 PM   | Receipt Preview Edit |                                   |
| 1 2 3 4 5 Next>                            | Last »  |        |                                        |                      |                                   |

If you experience any issues, or need assistance, while using the IPRA Job Board, please contact <u>maria@ilipra.org</u> or <u>heather@ilipra.org</u>.